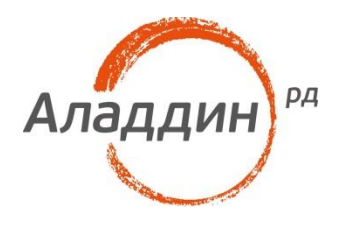

# JaCarta PKI и VMware Horizon View 7

### Руководство по настройке

Листов: 15 Автор: Александр Гриценко

### Аннотация

Настоящий документ содержит сведения о настройке двухфакторной аутентификации в административном интерфейсе VMware Horizon 7 и входа на VDI-машину пользователя с использованием электронных ключей JaCarta PKI и вспомогательного программного обеспечения "Единый Клиент JaCarta".

Владельцем товарных знаков Аладдин, Aladdin, JaCarta, логотипов и правообладателем исключительных прав на их дизайн и использование, патентов на соответствующие продукты является ЗАО "Аладдин Р.Д.".

Сведения, приведённые в данном документе, актуальны на дату его публикации.

При перепечатке и использовании данных материалов либо любой их части ссылки на ЗАО "Аладдин Р.Д." обязательны.

© ЗАО "Аладдин Р.Д.", 1995–2017. Все права защищены.

Настоящий документ, включая подбор и расположение иллюстраций и материалов в нём, является объектом авторских прав и охраняется в соответствии с законодательством Российской Федерации. Обладателем исключительных авторских и имущественных прав является ЗАО "Аладдин Р.Д.". Использование этих материалов любым способом без письменного разрешения правообладателя запрещено и может повлечь ответственность, предусмотренную законодательством РФ.

Информация, приведённая в данном документе, предназначена исключительно для ознакомления и не является исчерпывающей. Состав продуктов, компонент, их функции, характеристики, версии, доступность и пр. могут быть изменены компанией "Аладдин Р.Д." без предварительного уведомления. Все указанные данные о характеристиках продуктов основаны на международных или российских стандартах и результатах тестирования, полученных в независимых тестовых или сертификационных лабораториях, либо на принятых в компании методиках. В данном документе компания "Аладдин Р.Д." не предоставляет никаких ни явных, ни подразумеваемых гарантий.

Владельцем товарного знака и др. — корпорация Microsoft (Microsoft Corporation). Названия прочих технологий, продуктов, компаний, упоминающихся в данном документе, могут являться товарными знаками своих законных владельцев.

#### 1.0

### Оглавление

| О платформе VMware Horizon View 7           | 4  |
|---------------------------------------------|----|
| Настройка VMware Horizon View 7             | 5  |
| Предварительные требования                  | 5  |
| Настройка сертификатов                      | 5  |
| Экспорт корневого сертификата               | 5  |
| Создание файла-контейнера ключей JKS        | 7  |
| Настройка входа по сертификату              | 8  |
| Настройка проброса смарт-карты пользователя | 9  |
| Проверка входа                              | 10 |
| Вход в консоль администрирования            | 10 |
| Вход на VDI-машину                          | 11 |
| Контакты, техническая поддержка             | 13 |
| Регистрация изменений                       | 14 |

## О платформе VMware Horizon View 7

VMware View — продукт для виртуализации персональных компьютеров от VMware, Inc. Первые версии (2.0.0 и 2.1.0) продавались под именем VMware VDI, однако, начиная с версии 3.0.0, имя было изменено на VMware View. Начиная с версии 5.2, стал частью VMware Horizon Suite и получил название VMware Horizon View.

## Настройка VMware Horizon View 7

### Предварительные требования

Подразумевается использование OC семейства MS Windows. совместимых с программным обеспечением VMware Horizon View, а также с ПК "Единый Клиент JaCarta". Имеется работающая инфраструктура открытых ключей (PKI).

VMware Horizon View должен быть установлен и настроен в соответствии с требуемой конфигурацией.

### Настройка сертификатов

#### Экспорт корневого сертификата

1. Откройте оснастку Certification Authority на корневом ЦС, выполнив команду certsrv.msc.

|       | Run 🗙                                                                                                 |  |  |  |
|-------|----------------------------------------------------------------------------------------------------|--|--|--|
|       | Type the name of a program, folder, document, or Internet resource, and Windows will open it for you. |  |  |  |
| Open: | certsrv.msc v                                                                                         |  |  |  |
|       | OK Cancel Browse                                                                                      |  |  |  |

2. Откройте окно Certification Authority -> CA Name -> Properties.

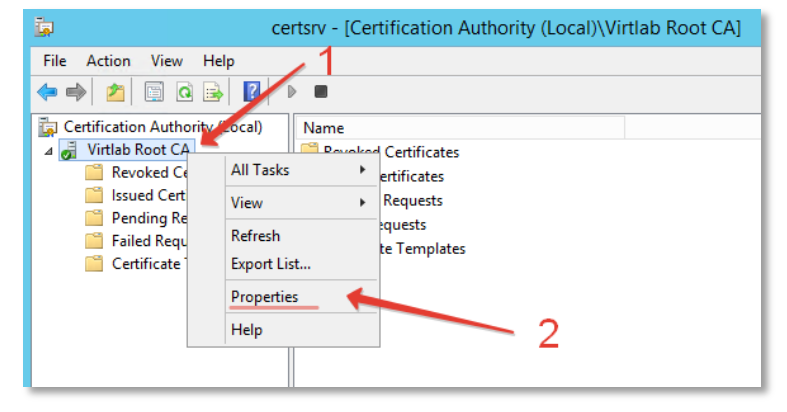

3. На вкладке General выберите корневой сертификат и нажмите кнопку View Certificate.

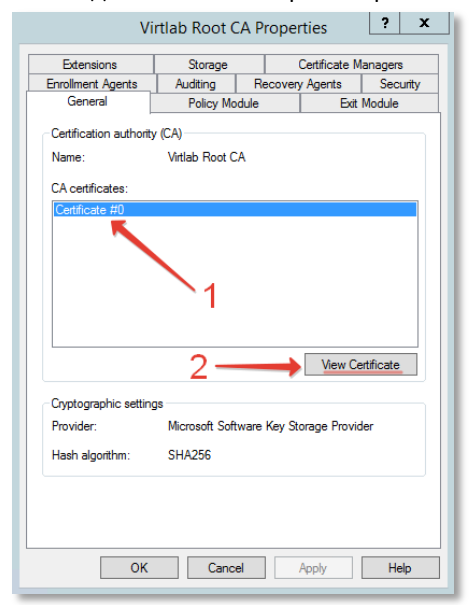

4. Перейдите на вкладку **Details** и нажмите кнопку **Copy to File**.

| <b>R</b> (                      | Certificate                                  | x |
|---------------------------------|----------------------------------------------|---|
| General Details Certification F | Path                                         |   |
| Show: <                         | ~                                            |   |
| Field                           | Value ^                                      |   |
| Version                         | V3                                           | 1 |
| Signature algorithm             | 19 f5 5c 10 cf 5a 06 b8 48 66 ≡<br>sha256RSA |   |
| Signature hash algorithm        | sha256                                       |   |
| 🔲 Issuer                        | Virtlab Root CA, virtlab, space              |   |
| Valid from                      | 7 сентября 2016 г. 13:25:25                  |   |
| 🔲 Valid to                      | 7 сентября 2041 г. 13:35:25                  |   |
| Subject                         | Virtlab Root CA, virtlab, space 🗸            |   |
|                                 | 2<br>Effe Dessarting                         |   |
|                                 |                                              |   |

5. На странице выбора формата файла выберите Base-64 encoded X.509 (.CER).

| Export File Format<br>Certificates can be exp | orted in a variety of file formats.                  |
|-----------------------------------------------|------------------------------------------------------|
| Select the format you w                       | rant to use:                                         |
| O DER encoded bir                             | ary X.509 (.CER)                                     |
| Base-64 encode                                | 1 X.509 (.CER)                                       |
| Cryptographic M                               | essage Syntax Standard - PKCS #7 Certificates (.P7B) |
| Include all ce                                | rtificates in the certification path if possible     |
| O Personal Informa                            | ation Exchange - PKCS #12 (.PFX)                     |
| Include all ce                                | rtificates in the certification path if possible     |
| Delete the p                                  | ivate key if the export is successful                |
| Export all ex                                 | tended properties                                    |
| O Microsoft Serializ                          | ed Certificate Store (.SST)                          |
|                                               |                                                      |

6. Укажите путь экспорта файла, например, *C:\temp\RootCA.cer*.

|     |                                                 | X           |
|-----|-------------------------------------------------|-------------|
| e 🦻 | Certificate Export Wizard                       |             |
|     |                                                 |             |
|     |                                                 |             |
| Fil | e to Export                                     |             |
|     | specify the name of the life you want to export |             |
|     |                                                 |             |
|     | File name:                                      |             |
|     | C: \temp \RootCA.cer                            | Browse      |
|     |                                                 |             |
|     |                                                 |             |
|     |                                                 |             |
|     |                                                 |             |
|     |                                                 |             |
|     |                                                 |             |
|     |                                                 |             |
|     |                                                 |             |
|     |                                                 |             |
|     |                                                 |             |
|     |                                                 |             |
|     |                                                 |             |
|     |                                                 |             |
|     |                                                 |             |
|     |                                                 |             |
|     |                                                 | Next Cancel |

#### Создание файла-контейнера ключей JKS

 На сервере VMware Horizon View откройте командную строку и перейдите в каталог с утилитой keytool.exe (C:\Program Files\VMware\VMware View\Server\jre\bin).

C:\Users\dcadmin>cd "C:\Program Files\VMware\UMware View\Server\jre\bin" C:\Program Files\VMware\UMware View\Server\jre\bin>\_

 Импортируйте корневой сертификат в файл-хранилище с помощью команды keytool -import alias alias -file root\_certificate -keystore truststorefile.key, где alias – псевдоним (любое значение), root\_certificate – полный путь к файлу сертификата, truststorefile.key – имя файл-хранилища. В процессе импорта необходимо будет ввести парольную фразу для защиты хранилища и подтвердить доверие сертификату.

| C:\Program Files\UMware\UMware Uieu\Server\jre\bin}keytool.exe -import -alias <mark>UirtlabRootCA</mark> -file <u>c:\temp\RootCA.ce</u> r -<br>ystore_truststorefile.key                                                                                                    | k |
|----------------------------------------------------------------------------------------------------|---|
| Enter Keystore password:<br>Re-enter new password:<br>Dunga: CH-Hiwitab Rest für DC-wintlab DC-sapage                                                                                                    |   |
| ometri on pirizian unut on portrian, porspace<br>Issuer: CM-pirizian Docto, DC-pirizia, DC-space<br>Serial number: 19755c10cf3a0608486674368bAha88<br>Jalid from: Wed Sep 07 13:25:25 MSK 2016 until: Sat Sep 07 13:35:25 MSK 2041                                                                                        |   |
| Certificate fingerpints:<br>MD5: 8B:AD:E4:F5:5D:BB:41:A5:9F:1E:04:7A:72:68:C8:0D<br>SHA1: 5C:94:9A:DE:74:52:D8:23:79:D0:2E:BF:D5:D6:DD:80:2E:0F:78:14<br>SHA25: 2F:ED:C7:45:C3E:D0:89:45:C5:D8:25:CC:19:32:E4:E1:91:4E:EB:F6:BF:BF:54:EC:B2:A5:19:5E:73:90:C1:F6<br>Signature algorithm name: SHA256withMSA<br>Version: 3 |   |
| Extensions:                                                                                                    |   |
| #1: ObjectId: 1.3.6.1.4.1.311.21.1 Criticality=false<br>0000: 02 01 00                                                                                                    |   |
| #2: ObjectId: 2.5.29.19 Criticality=true<br>BasicConstraints:[<br>CAttrue<br>PathLen:2147483647<br>]                                                                                                    |   |
| H3: ObjectId: 2.5.29.15 Criticality=false<br>KeyUsage<br>KeyUsatsi<br>Key_CerteSign<br>Cr1_Sign<br>J                                                                                                    |   |
| #4: Object[d: 2.5.29.14 Criticality=false<br>SubjectKeyldentifier [                                                                                                    |   |
| ned01: 12 12 5 6 C C5 C1 C6 EB 95 10 F0 2E 28 84 2B 2D 73 .nl                                                                                                    |   |
| Trust this certificate? [no]: yes<br>Certificate was added to keystore                                                                                                    |   |
| C:\Progran Files\UMware\UMware View\Server\jre\bin>_                                                                                                    | А |

- 3. Файл-хранилище **truststorefile.key** необходимо скопировать в директорию SSL Gateway: *install\_directory\VMware\VMware View\Server\sslgateway\conf\truststorefile.key*.
- В директории SSL Gateway (install\_directory\VMware\VMware View\Server\sslgateway\conf\locked.properties) необходимо создать файл с именем locked.properties и отредактировать его (например, в блокноте) до следующего содержимого:

trustKeyfile= truststorefile.key trustStoretype=JKS useCertAuth=true 5. Сохраните файл и перезагрузите службу View Connection Server.

### Настройка входа по сертификату

1. Зайдите в Web-консоль VMware Horizon View.

| <b>vm</b> ware <sup>.</sup>        |                                                |                                    |
|------------------------------------|------------------------------------------------|------------------------------------|
| User name:<br>Password:<br>Domain: | ↓<br>VIRTLAB<br>✓ Remember user name<br>Log In | VMware Horizon=7<br>Administrator= |

2. Перейдите в свойства сервера: Inventory -> View Configuration -> Servers -> Connections Servers -> Edit.

| Updated 12.05.2017 18/00       Servers         Sessions<br>Problem KDS Hots<br>System Health<br>9       Other<br>Problem KDS Hots<br>System Health<br>9       Other<br>Problem KDS Hots<br>Problem KDS Hots<br>Problem KDS Ho                                                                                                    | VMware Horizon 7 Adm                | inistrator        |                                                                                                    |                      |                             |                           | About                         | Help   Logo |   |   |
|----------------------------------------------------------------------------------------------------|-------------------------------------|-------------------|----------------------------------------------------------------------------------------------------|----------------------|-----------------------------|---------------------------|-------------------------------|-------------|---|---|
| Sessions       A         Problem RDS Hots       A         System Health       Diable         Events       Diable         System Health       Diable         Educations       Severes         System Health       Diable         Connection Server       Version         Problem KOS Hots       Connection Server         Version       Connection Server         Version       PCLP Secure         State       Secure tunoid connection         Version       PCLP Secure         State       Secure tunoid connection         Version       PCLP Secure         State       Secure tunoid connection         Version       Problem         State       Secure tunoid connection         Problem       Secure tunoid connection         Problem       Secure tunoid connection         Problem       Secure tunoid connection         Problem       Secure tunoid connection         Problem       Secure tunoid connection         Problem       Secure tunoid connection         Problem       Secure tunoid connection         Problem       Secure tunoid connection         Problem       Secure tunoid connection                                                                                                    | Updated 12.05.2017 16:08            | Servers           |                                                                                                    |                      |                             |                           |                               |             |   |   |
| Problem RDS Hots <ul> <li>Versition</li> <li>Versition</li> <li>Versition</li> <li>Versition</li> </ul> • More Commands <ul> <li>• More Commands</li> <li>• More Commands</li> <li>• More C</li></ul>                                                                                                    | Sessions 1<br>Problem vCenter VMs 0 | vCenter Servers   | Security Security Sec | ervers Conne         | ection Server               | s 🔶                       | - 3                           |             |   |   |
| System Hadming     1     1     1     0     1     1     0     1     1     1     0     1     1     1     1     1     1     1     1     1     1     1     1     1     1     1     1     1     1     1     1     1     1     1     1     1     1     1     1     1     1     1     1     1     1     1     1     1     1     1     1     1     1     1     1     1     1     1     1     1     1     1     1     1     1     1     1     1     1     1     1     1     1     1     1     1     1     1     1     1     1     1     1     1     1     1     1     1     1     1     1     1     1     1     1     1     1     1     1     1     1     1     1     1     1     1     1     1     1     1     1     1     1     1     1     1     1     1     1     1     1     1     1     1     1     1     1     1     1     1     1     1     1     1                                                                                                    | Problem RDS Hosts 0<br>Events 0 1 0 | Enable Disable    | Edit                                                                                                    | Backup Now           | <ul> <li>More Co</li> </ul> | ommands                   |                               |             |   | æ |
| Visit-View-01<br>Bushboard<br>Dabboard<br>Catalog<br>Resources<br>Private Torison<br>Catalog<br>Resources<br>Private Torison<br>Resources<br>Private Torison<br>Resources<br>Resources<br>Private Torison<br>Resources<br>Private Torison<br>Resources<br>Resources<br>Resour | 19 1 1 0                            | Connection Server | Version                                                                                                    | PCoIP Secure         | State                       | Settings                  |                               | Last Backup |   |   |
| Inventory     VSRV-VVEW-02                                                                                                    |                                     | VSRV-VIEW-01      | 7.0.1-39889                                                                                                    | ! Installed          | Enabled                     | Secure tunnel connection, | <ul> <li>12.05.201</li> </ul> | 7 0:00:10   |   |   |
| Costalog     Costalog                                                                                                    | Inventory                           | VSRV-VIEW-02      | Enable                                                                                                    |                      |                             | Secure tunnel connection, | <ul> <li>12.05.201</li> </ul> | 7 0:00:10   |   |   |
| Lotatag     Lotatag     Reserves     Advings     Reserves     Protection     Protection     Protection     Reserve     Reserves     Reserves                                                                                                    | 🔗 Dashboard                         |                   | Disable                                                                                                    |                      |                             | 5                         |                               |             |   |   |
|                                                                                                    | 👸 Users and Groups                  |                   | Edit                                                                                                    |                      |                             | 5                         |                               |             |   |   |
| Resources     General Security Server Fusing Resource.     General Security Server Fusing Resource.     Figure Attachings     Products     Products     Prod                                                                                                    | ► Catalog                           | 1                 | Backup Nov                                                                                                    | v                    |                             | -                         |                               |             |   |   |
| Image: Marine Service       Eport table contents         Refresh table contents       Refresh table contents         Policine Service       Refresh table contents         Policine Service       Refresh table contents         Instant Close Domain Admins       Policine Service         Product Licencing and Usage       2         Global Statings       Registered Machines         Administrors       ThinApp Configuration         Cloud Pod Architecture       Point Configuration         Event Configuration       Image: Configuration                                                                                                    | ▼ Resources                         | -                 | Specify Sec                                                                                                    | urity Server Pairing | p Password                  |                           |                               |             |   |   |
| Refresh table content     Refresh table content     Refresh table     Refresh table     Refresh table     Refresh tab                                                                                                    | Farms 1                             |                   | Export table                                                                                                    | e contents           |                             |                           |                               |             |   |   |
| La effetive Colos<br>Monitoring<br>Policies<br>View Configuration<br>Several<br>Instart Cone Domain Admins<br>Product Licensing and Uage<br>Global Settings<br>Registered Machines<br>Administrators<br>ThinApp Configuration<br>Cload Ped Architecture<br>Event Configuration                                                                                                    | Machines                            |                   | Refresh tab                                                                                                    | ole content          |                             | -                         |                               |             |   |   |
| Policies<br>View Configuration<br>Server<br>Instant Clone Domain Admins<br>Product Licensing and Usage<br>Global Settings<br>Registred Meshines<br>Administrators<br>ThirdspC Configuration<br>Cloud Pol Architecture<br>Event Configuration                                                                                                    | Persistent Disks                    |                   |                                                                                                    |                      |                             |                           |                               |             |   |   |
| View Configuration                                                                                                    | Policies                            |                   |                                                                                                    |                      |                             |                           |                               |             |   |   |
| Scruer     2       Instant Clone Domain Admins     2       Product Liceraring and Usage     2       Global Settings     8       Registered Weshines     4       Administrators     1       ThriApp Configuration     1       Cloud Pol Architecture     1       Event Configuration     1                                                                                                    | View Configuration                  |                   |                                                                                                    |                      |                             |                           |                               |             |   |   |
| Indiat Clove Domain Adminis<br>Product Uncerning and Usage<br>Cibabil Statings<br>Registated Machines<br>Administrators<br>ThinAps Configuration<br>Cloud Pid Architecture<br>Event Configuration                                                                                                    | Servers d                           |                   |                                                                                                    |                      |                             |                           |                               |             |   | _ |
| Product Literation and Usage 2<br>Global Settings<br>Registered Machines<br>Administrators<br>ThinApp Configuration<br>Cloud Pod Architecture<br>Event Configuration                                                                                                    | Instant Clone Domain Admins         | 2                 |                                                                                                    |                      |                             |                           |                               |             |   |   |
| Global Settings Registeral Methines Administrators Thirkape Configuration Cloud Pid Architecture Event Configuration                                                                                                    | Product Licensing and Usage         | 2                 |                                                                                                    |                      |                             |                           |                               |             |   | _ |
| Registered Machines                                                                                                    | Global Settings                     |                   |                                                                                                    |                      |                             |                           |                               |             |   |   |
| Administrators ThirApp Configuration Cloud Pol Architecture Event Configuration                                                                                                    | Registered Machines                 |                   |                                                                                                    |                      |                             |                           |                               |             |   |   |
| ThinApp Configuration Cloud Field Architecture Event Configuration                                                                                                    | Administrators                      |                   |                                                                                                    |                      |                             |                           |                               |             |   |   |
| Cloud Pod Architecture Event Configuration                                                                                                    | ThinApp Configuration               |                   |                                                                                                    |                      |                             |                           |                               |             |   |   |
| Event Computation                                                                                                    | Cloud Pod Architecture              |                   |                                                                                                    |                      |                             |                           |                               |             |   |   |
|                                                                                                    | Event Configuration                 |                   |                                                                                                    |                      |                             |                           |                               |             |   |   |
|                                                                                                    |                                     |                   |                                                                                                    |                      |                             |                           |                               |             |   |   |
|                                                                                                    |                                     |                   |                                                                                                    |                      |                             |                           |                               |             |   |   |
|                                                                                                    |                                     |                   |                                                                                                    |                      |                             |                           |                               |             |   |   |
|                                                                                                    |                                     |                   |                                                                                                    |                      |                             |                           |                               |             |   |   |
|                                                                                                    |                                     |                   |                                                                                                    |                      |                             |                           |                               |             |   |   |
|                                                                                                    |                                     |                   |                                                                                                    |                      |                             |                           |                               |             | _ | _ |

- 3. Перейдите на вкладку Authentication и выберите предпочтительный режим аутентификации. Аутентификация в административную консоль по смарт-карте настраивается из выпадающего списка Smart card authentication for administrators:
  - Not Allowed не использовать смарт-карту;
  - Optional смешанная аутентификация (или по паролю или по смарт-карте);
  - Required обязательное использование смарт-карты.

Аутентификация пользователя в VDI по смарт-карте настраивается из выпадающего списка Smart card authentication for users:

- Not Allowed не использовать смарт-карту;
- Optional смешанная аутентификация (или по паролю или по смарт-карте);
- Required обязательное использование смарт-карты.

Опция "Disconnect user sessions on smart card removal" определяет политику при отключении смарт-карты. Установите галочку, если необходимо производить отключение сессии при изъятии смарт-карты.

\_\_\_\_\_

| dit Connection Server Settings                                                                                                    |
|----------------------------------------------------------------------------------------------------|
| General Authentication Backup                                                                                                    |
| Disabled   Delegation of authentication to VMware Horizon (SAML 2.0 Authenticator) SAML Authenticator: No Enabled Authenticator configured Manage SAML Authenticators |
| View Authentication                                                                                                    |
| Changes to authentication settings will take effect on next user login                                                                                                |
| Smart card authentication for users: Required 💌                                                                                                    |
| ☑ Disconnect user sessions on smart card removal       3         Advanced Authentication       3                                                                      |
| 2-factor authentication Disabled V                                                                                                    |
| View Administrator Authentication                                                                                                    |
| Changes to authentication settings will take effect on next user login                                                                                                |
| Smart card authentication for administrators: Not allowed Vot allowed Optional Required                                                                               |

4. Нажмите кнопку ОК.

### Настройка проброса смарт-карты пользователя

Проброс смарт-карты пользователя позволяет производить прозрачную аутентификацию в виртуальную машину с вводом PIN-кода один раз.

При использовании тонких клиентов Teradici настройка, как правило, не требуется.

При использовании программных клиентов Windows, macOS, Linux необходимо выполнить установку VMware View Agent с активацией опции Smartcard Redirection.

ок

Cancel

| 🕞 VMware Horizon Agent                                          | ×                                                                                         |
|-----------------------------------------------------------------|-------------------------------------------------------------------------------------------|
| Custom Setup<br>Select the program features you want installed. | 日                                                                                         |
| Click on an icon in the list below to change how a feat         | ure is installed.<br>Feature Description<br>Enables the Smartcard Redirection<br>feature. |
| This feature will be installed on lo                            | cal hard drive.                                                                           |
| This feature will not be available.                             |                                                                                           |
| Install to:                                                     | Change                                                                                    |
| Help Space < Ba                                                 | ck Next > Cancel                                                                          |

-----

### Проверка входа

#### Вход в консоль администрирования

- 1. Вставьте смарт-карту и перейдите в консоль администрирования.
- 2. В появившемся окне формы входа выберите сертификат администратора и нажмите кнопку ОК.

| ← → @ https://vsrv-view-0 | 01.virtlab.space/admin/    |                         | X - ۵ | O vsrv-view-01.virtlab.space | × |
|---------------------------|----------------------------|-------------------------|-------|------------------------------|---|
| Windo                     | ws Security                |                         | ×     |                              |   |
| Sele                      | ct a Certificate           |                         |       |                              |   |
| Site v                    | vsrv-view-01.virtlab.space | needs your credentials: |       |                              |   |
|                           | dcadmin                    |                         |       |                              |   |
|                           | Issuer: Virtlab Root CA    | 4                       |       |                              |   |
|                           | Valid From: 15.05.201      | 7 to 15.05.2018         |       |                              |   |
|                           | Click here to view cert    | tificate properties     |       |                              |   |
| More                      | choices                    |                         |       |                              |   |
|                           | ОК                         | Cancel                  |       |                              |   |
|                           |                            |                         |       |                              |   |
|                           |                            |                         |       |                              |   |
|                           |                            |                         |       |                              |   |
|                           |                            |                         |       |                              |   |

3. Отобразится запрос на ввод PIN-кода. После успешной проверки PIN будет произведена аутентификация в Web-интерфейс.

| 🗲 🔿 <i> ि</i> ht | tps://vsrv-view-01.virtlab.space/admin/ |           | Ø ▼ X     C Waiting for vsrv-view-01.vir × |
|------------------|-----------------------------------------|-----------|--------------------------------------------|
|                  | Windows Security                        |           | ×                                          |
|                  | Smart Card                              |           |                                            |
|                  | Please enter your authentication        | on PIN.   |                                            |
|                  | PIN                                     | ୕         |                                            |
|                  | Click here for more in                  | formation |                                            |
|                  | ОК                                      | Cancel    |                                            |
|                  |                                         |           |                                            |

------

\_\_\_\_\_

### Вход на VDI-машину

1. Запустите VMware Horizon Client и выберите подключение.

| Ø VMware Horizon Client     | - | ×   |
|-----------------------------|---|-----|
| + New Server                |   | ≡ - |
| view-cert.virtiab.s<br>pace |   | _   |
|                             |   |     |
|                             |   |     |
|                             |   |     |

2. Отобразится запрос на ввод PIN-кода.

| VMware Hori | zon Client                                | _ | $\times$ |
|-------------|-------------------------------------------|---|----------|
| 🖋 Cancel    | Loading                                   |   |          |
|             |                                           |   |          |
|             |                                           |   |          |
|             | 🚱 Login — 🗆 🗙                             |   |          |
|             | vmware Horizon PColP                      |   |          |
|             | Enter your PIN.                           |   |          |
|             | Server: 🏠 https://view-cert.virtlab.space |   |          |
|             | PIN: ••••••                               |   |          |
|             | Login Cancel                              |   |          |
|             |                                           |   |          |
|             |                                           |   |          |
|             |                                           |   |          |
|             |                                           |   |          |

3. После успешной аутентификации отобразятся доступные ресурсы.

| I VMware Horizon Clie | nt<br>ab.space |              |                | - □<br>🛧 🌣     | ×<br>• 9 |
|-----------------------|----------------|--------------|----------------|----------------|----------|
| Windows 7 01          | Windows 7 02   | Windows 7 03 | Windows 8.1 01 | Windows 8.1 02 |          |
|                       |                |              |                |                |          |
|                       |                |              |                |                |          |

### Контакты, техническая поддержка

#### Офис (общие вопросы)

Адрес: 129226, Москва, ул. Докукина, д. 16, стр. 1, компания "Аладдин Р.Д." Телефоны: +7 (495) 223-00-01 (многоканальный), +7 (495) 988-46-40 Факс: +7 (495) 646-08-82 E-mail: aladdin@aladdin-rd.ru (общий) Web: www.aladdin-rd.ru Время работы: ежедневно с 10:00 до 19:00, кроме выходных и праздничных дней.

#### Техподдержка

Служба техподдержки принимает запросы только в письменном виде через Web-сайт:

#### www.aladdin-rd.ru/support/index.php

Для оперативного решения Вашей проблемы укажите используемый Вами продукт, его версию, подробно опишите условия и сценарии применения, по возможности, снабдите сообщение снимками экрана, примерами исходного кода.

## Регистрация изменений

\_\_\_\_\_

| Версия | Изменения                 |
|--------|---------------------------|
| 1.0    | Исходная версия документа |
|        |                           |
|        |                           |

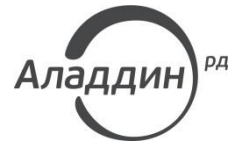

Лицензии ФСТЭК России № 0037 и № 0054 от 18.02.03, № 2874 от 18.05.12 Лицензии ФСБ России № 12632 H от 20.12.12, № 24530 от 25.02.14 Система менеджмента качества компании соответствует требованиям стандарта ISO/ИСО 9001-2011 Сертификат СМК ГОСТ Р ИСО 9001-2011 № РОСС RU.ИС72.К00082 от 10.07.15 Аррle Developer

© ЗАО "Аладдин Р.Д.", 1995–2017. Все права защищены.

Тел. +7 (495) 223-00-01 Email: <u>aladdin@aladdin-rd.ru</u> Web: <u>www.aladdin-rd.ru</u>